MANUAL DO USUÁRIO

#### **CONECTANDO AO SPOTIFY**

Você pode fazer o seu amplificador Frahm 60.2 conectar ao Spotify via wifi ou pelo cabo RJ45 (ethernet). É importante salientar que o usuário deve ter uma conta premium do Spotify para usufruir desta comodidade.

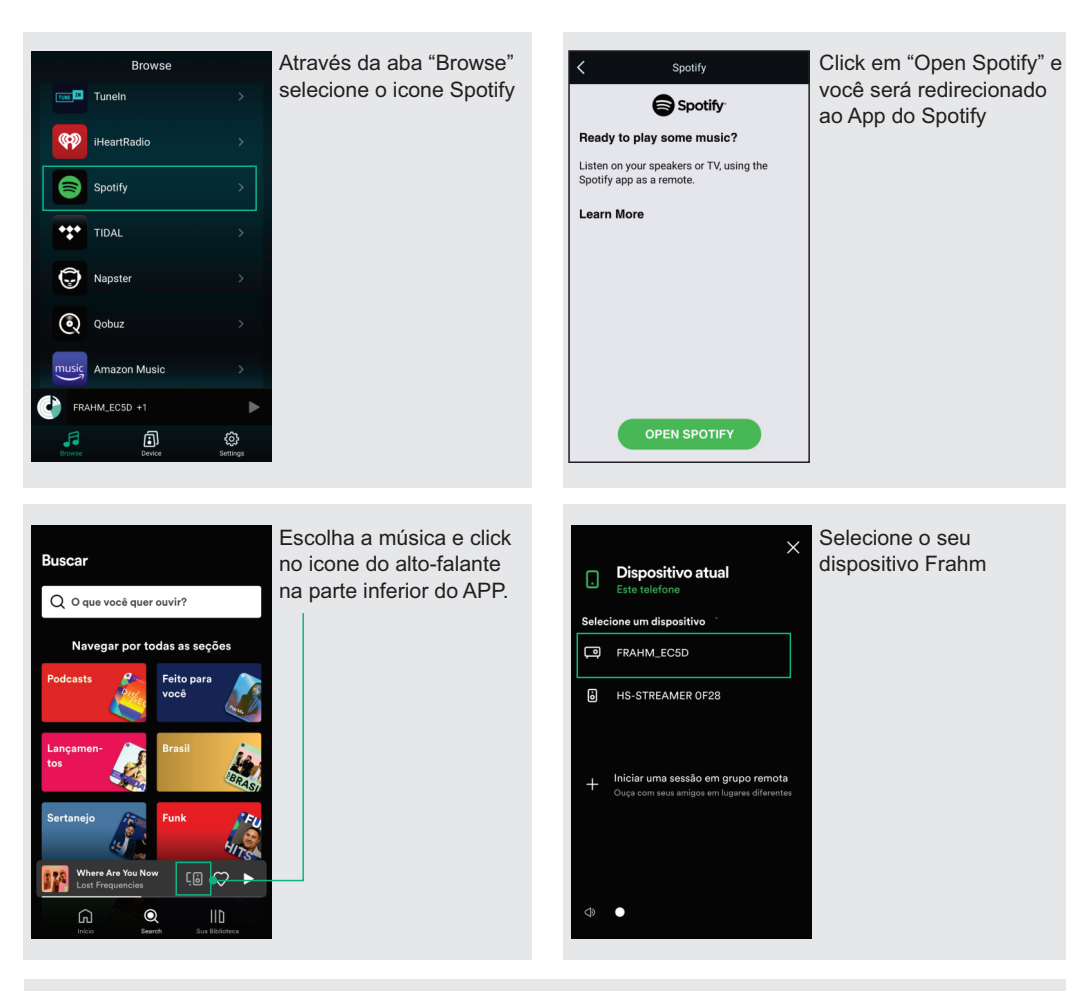

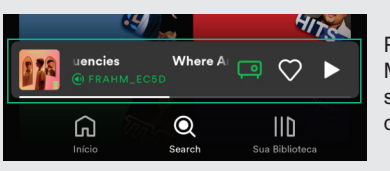

Pronto, o seu amplificador já está reproduzindo a música escolhida. Mesmo o usuário que escolheu a música se retire do ambiente com seu smartphone, a música continuará tocando normalmente, diferentemente do que ocorre com a tecnologia BLE.

# FRAHMI

MANUAL DO USUÁRIO

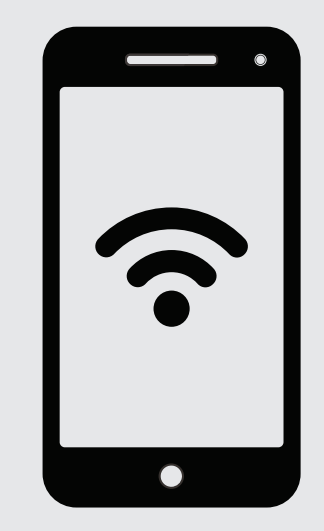

# **APLICATIVOS DE AUDIO**

#### FRAHMI

#### **APLICATIVO: AUDIO SYSTEM / 4STREAM / LEGACY**

A Frahm disponibiliza aos seus usuários três aplicativos para controle de dispositivos via rede ethernet.

Eles são aplicativos que permitem ao usuário gerenciar dispositivos de som, e apresentam funcionalidades semelhantes. A partir destes aplicativos, é possível reproduzir músicas do seu smartphone, renomear os dispositivos que estão conectados à rede, controlar seus volumes e integrar ambientes com a sua função multiroom.

Será utilizado como exemplo neste manual o APP Audio System como demonstrativo, mas se aplica como espelho para os demais APP's citados.

> Acesse o QR e escolha seu APP para fazer o download

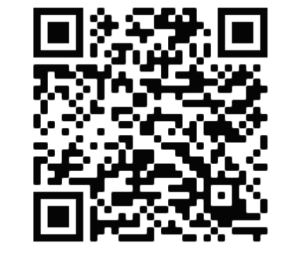

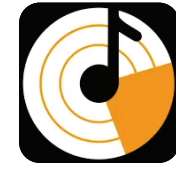

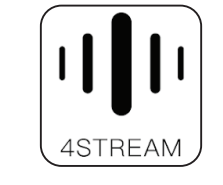

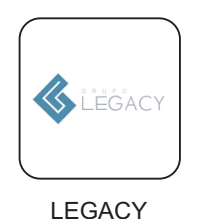

AUDIO SYSTEM

**4STREAM** 

#### **CONECTANDO UM DISPOSITIVO VIA WIFI**

ANTES DE CONECTAR UM DISPOSITIVO, CERTIFIQUE-SE QUE SEU SMARTPHONE ESTÁ CONECTADO NA REDE WIFI DA SUA CASA. E COM O BLUETOOTH LIGADO.

APÓS ABRIR O APP AUDIO SYSTEM, SIGA OS PASSOS A SEGUIR:

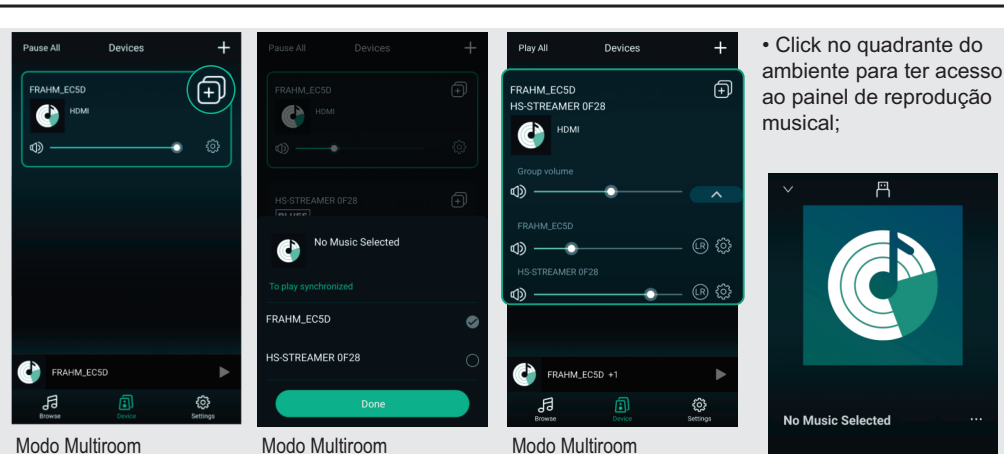

Modo Multiroom Escolha o dispositivo master e click no ícone indicado na primeira tela; Modo Multiroom Escolha os dispositivos A sensibilidade do volume escravos e click em "Done". pode ser configurada de Todos os comandos feitos acordo com cada dispositivo; no master serão replicados nos escravos:

ao painel de reprodução

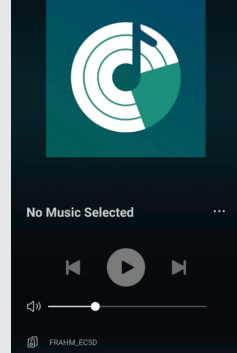

### LISTA DE MÍDIAS

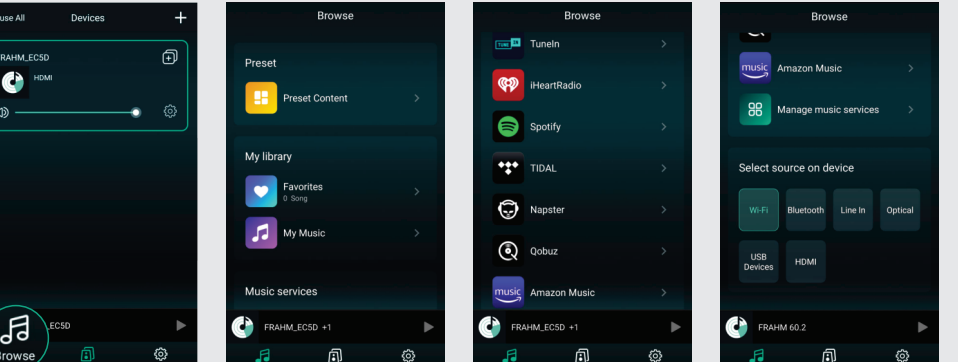

Click em "Browse" para escolher o que irá ouvir em seu amplificador.

pasta com "My Music", nela está contido as músicas disponíveis em seu smartphone, são os arguivos locais.

Descendo a lista, Logo no inicio temos a encontramos os aplicativos de streaming de áudio que são compatíveis com o amplificador Frahm.

Ao final do painel você pode selecionar qual o tipo de entrada de áudio estará sendo amplificada, o HSi 60.2 possui seis possíveis entradas de áudio, sendo elas: WIFI, Bluetooth, Line analog, Optical

DI, USB e HDMI.

## APLICATIVOS COMPATÍVEIS PARA REPRODUÇÃO DE ÁUDIO

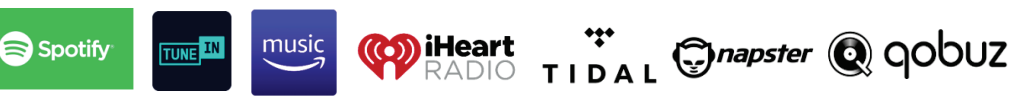

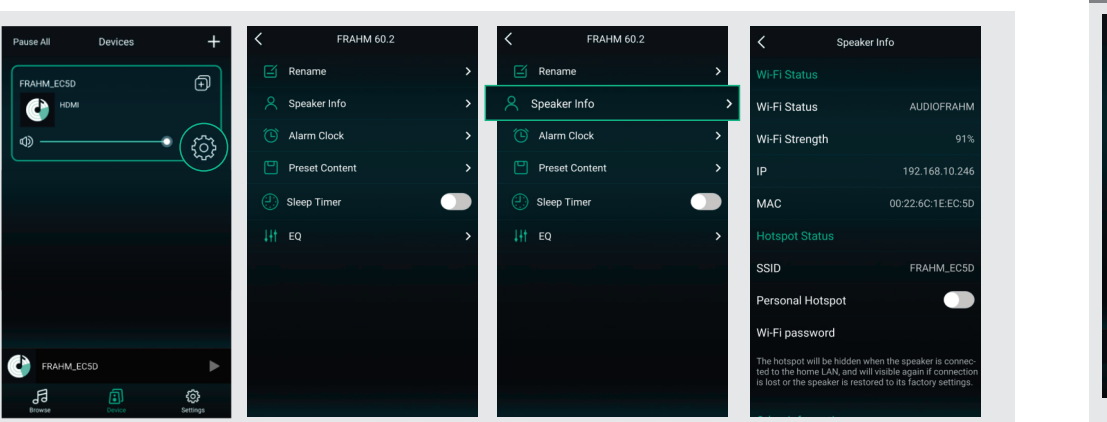

Informações disponíveis de cada dispositivo

#### **CONHECENDO A INTERFACE DO APP**

Cada produto pode ser configurado individualmente no APP ou trabalhar em modo multiroom. No modo multiroom você escolherá um amplificador para ser o master e comandar todos os outros dispositivos, eles devem replicar tudo aquilo que for feito pelo master. Exemplo: a troca de uma media ou a modificação do volume. Entenda cada ícone do painel principal do APP.

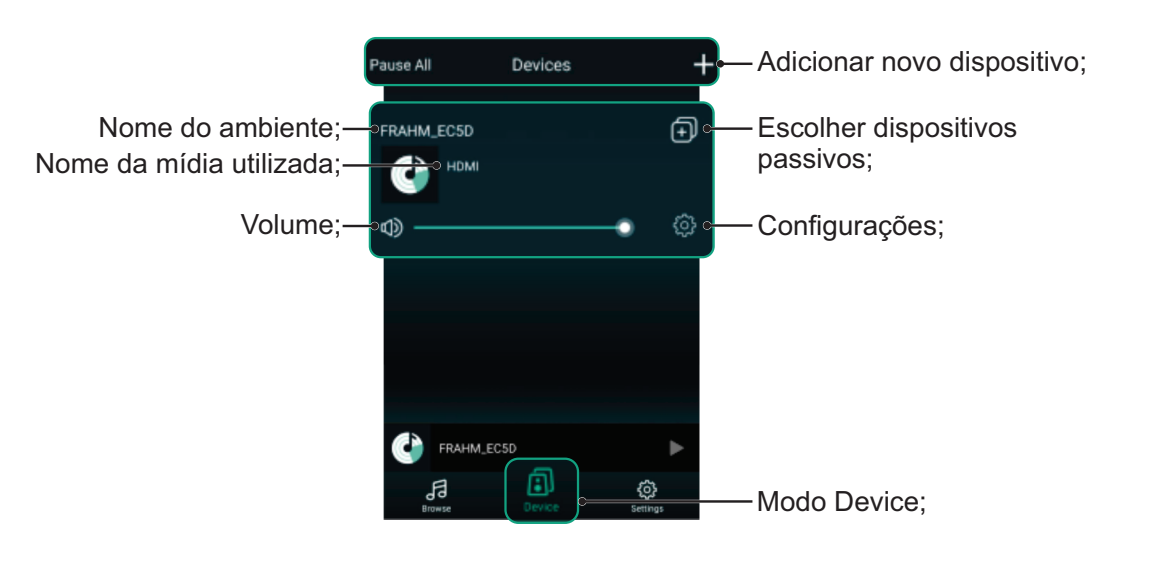

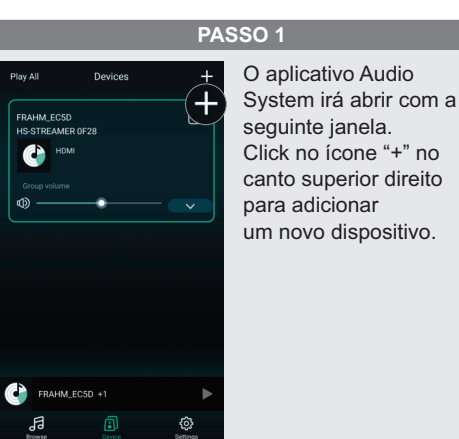

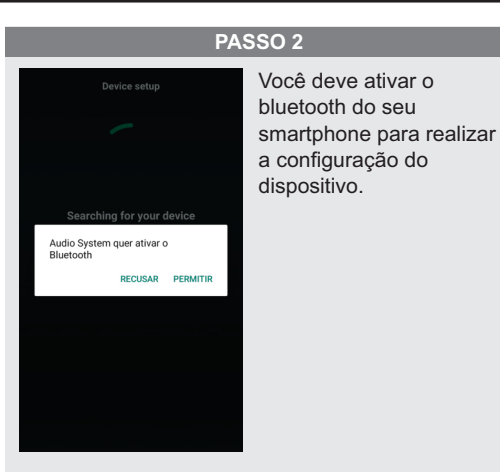

PASSO 4

PASSO 3

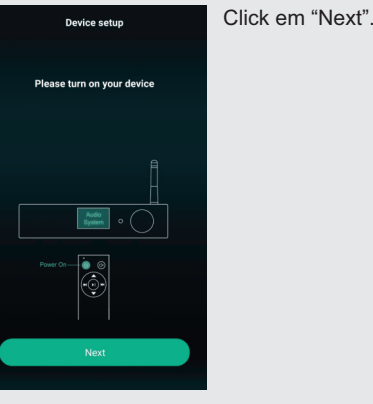

PASSO 5

encontrado, click em

"Alternate Way to

Setup"..

Device setup

Searching for your devic

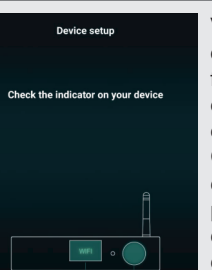

Verifique o Led indicativo do modo Wifi no painel frontal do amplificador. Se ele estiver piscando, click em "Indicator is blinking" Caso o led estiver aceso certifique-se que o produto já não está conectado a uma rede, caso contrário pressione o botão de WPS na parte traseira do produto, isso fará o produto entrar em modo de conexão.

#### PASSO 6 Clique em "Settings" e Aguarde a busca e caso Setup nenhum dispositivo seja

🛞 - 💿 Wi-Fi Return to this Ap

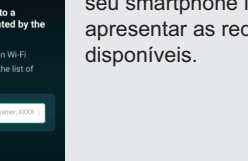

seu smartphone irá apresentar as redes Wifi

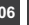

# FRAHMI

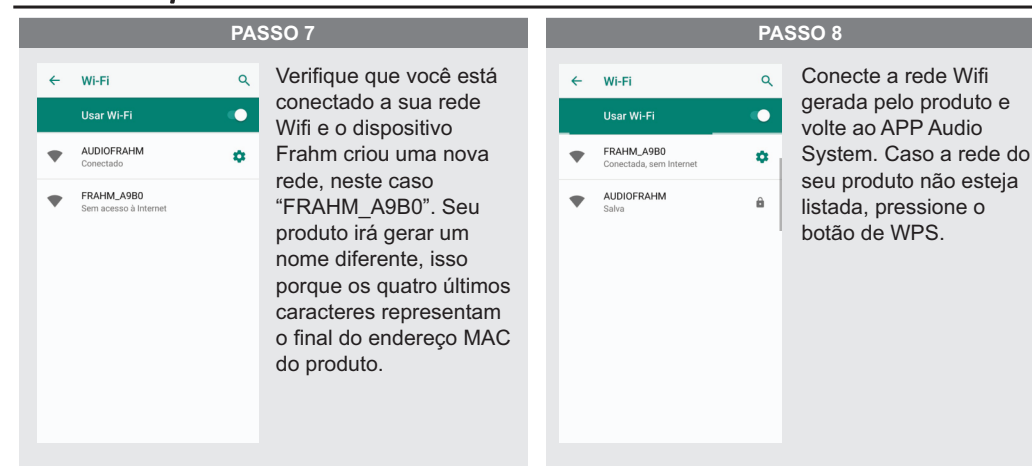

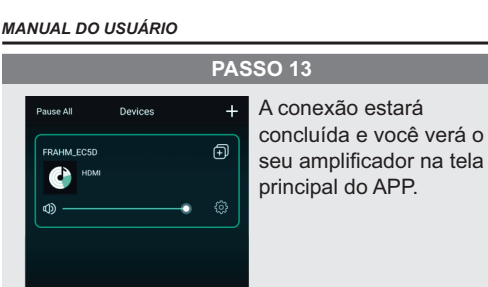

FRAHM\_EC5D

MANUAL DO USUÁRIO

#### FRAHMI

#### CONEXÃO DO DISPOSITIVO VIA WIFI FINALIZADA.

# CONECTANDO UM DISPOSITIVO VIA CABO RJ45

Neste caso a conexão fica mais prática. Basta plugar um cabo RJ45 na parte traseira do produto. Automaticamente o dispositivo ficará disponível dentro do APP..

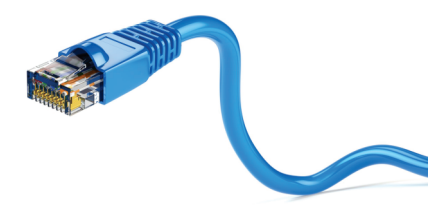

#### **RESTAURAR PADRÕES DE FÁBRICA / DESCONECTAR DE UMA REDE WIFI**

Pressione o botão de WPS que pode ser encontrado na parte traseira do produto por 3 segundos. Os padrões de fábrica serão redefinidos, você estará com o produto desconectado da rede Wifi. O produto levará cerca de 10 segundos para fazer a restauração, ao final um aviso sonoro indicará que o processo foi finalizado. O led indicativo do modo Wifi aumenta a sua frequência de pisca durante a restauração, voltando ao normal após a finalização do processo.

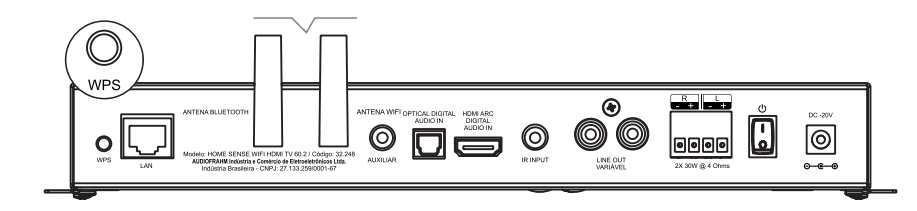

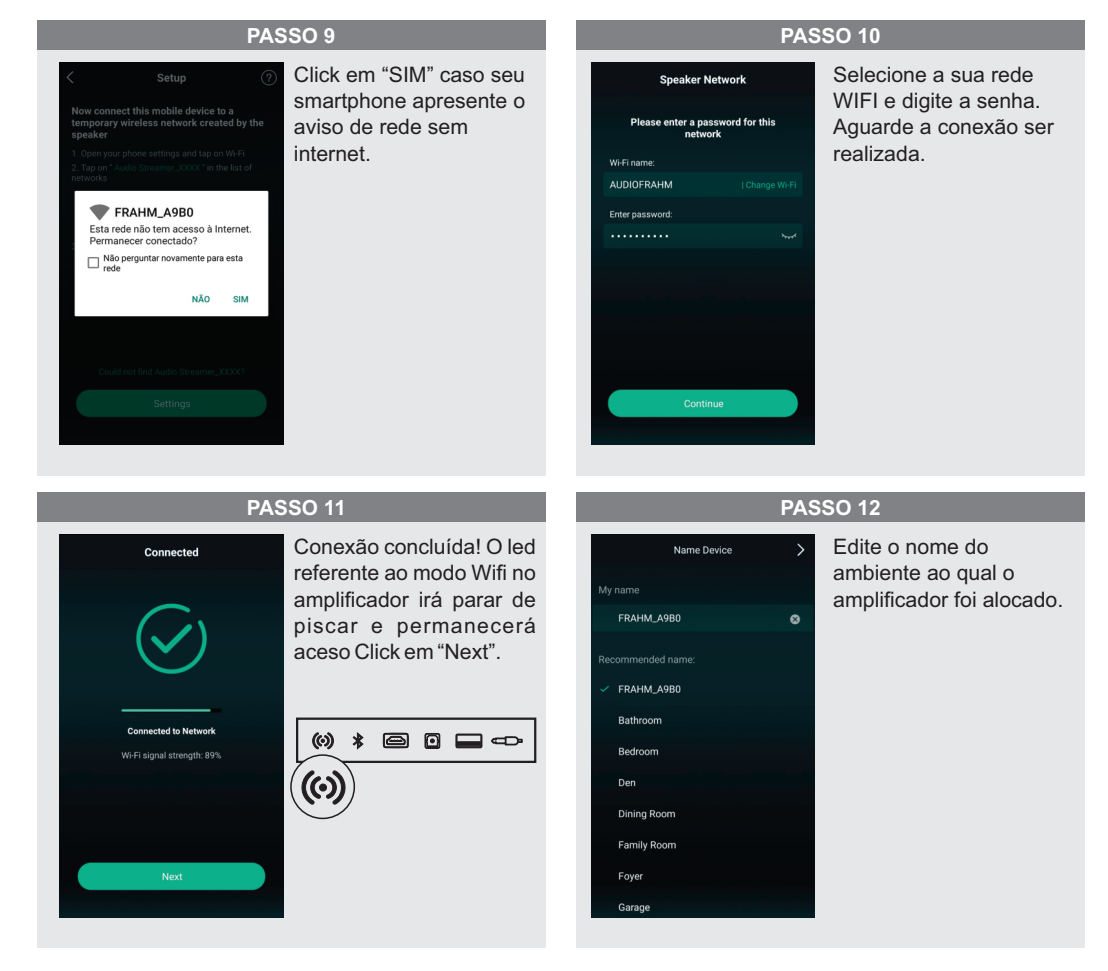

04